# CHEATHERN Inkscape Cheat Sheet

A comprehensive cheat sheet covering essential Inkscape tools, shortcuts, and techniques for vector graphic design.

# **Basic Tools & Navigation**

SHEETS

#### Selection & Transformation

| Selection<br>Tool (F1)          | Select, move, and resize objects.<br>Clicking an object selects it.<br>Clicking again allows rotation<br>and skewing. |
|---------------------------------|----------------------------------------------------------------------------------------------------|
| Node Tool<br>(F2)               | Edit nodes of paths and shapes for fine-grained control.                                                              |
| Zoom Tool<br>(Z)                | Zoom in/out of the canvas. Click<br>to zoom in, Shift+Click to zoom<br>out. Drag to zoom to a specific<br>area.       |
| Pan (Middle<br>Mouse<br>Button) | Pan the view by holding down<br>the middle mouse button and<br>dragging.                                              |
| Ctrl + A                        | Select all objects in the current layer.                                                                              |
| Ctrl + Shift +<br>A             | Deselect all objects.                                                                                                 |

| Object Creation                                             |                                                                                                    |
|-------------------------------------------------------------|----------------------------------------------------------------------------------------------------|
| Rectangle Tool<br>(F4)                                      | Create rectangles and<br>squares. Hold <u>Ctrl</u> while<br>dragging to create perfect<br>squares. |
| Ellipse Tool (F5)                                           | Create ellipses and circles.<br>Hold <u>Ctrl</u> while dragging<br>to create perfect circles.      |
| **Star Tool (*) **                                          | Creates stars and polygons.<br>Adjust parameters in the<br>tool controls bar.                      |
| Spiral Tool (I)                                             | Create spirals. Adjust<br>parameters in the tool<br>controls bar.                                  |
| Draw Freehand<br>Lines (F6)                                 | Draw freehand lines                                                                                |
| Draw Bezier<br>curves and<br>straight lines<br>(Shift + F6) | Draw Bezier curves and straight lines                                                              |

#### **File Operations**

| Ctrl + N            | Create a new document.                   |
|---------------------|------------------------------------------|
| Ctrl + O            | Open an existing document.               |
| Ctrl + S            | Save the current document.               |
| Ctrl + Shift<br>+ S | Save the current document as a new file. |
| Ctrl + I            | Import a file.                           |
| Ctrl + E            | Export a file.                           |

# **Path Operations & Editing**

Path Operations

| Path > Union<br>(Ctrl + +)           | Combine selected paths into a single path.                          |
|--------------------------------------|---------------------------------------------------------------------|
| Path ><br>Difference (Ctrl<br>+ -)   | Subtract the top path from the bottom path.                         |
| *Path ><br>Intersection (Ctrl<br>+ ) | Create a new path from the overlapping areas of selected paths.     |
| Path > Exclusion<br>(Ctrl + ^)       | Create a new path from the non-overlapping areas of selected paths. |
| Path > Division<br>(Ctrl + /)        | Divide the bottom path by the top path.                             |
| Path > Cut Path                      | Cut the path at selected nodes.                                     |

## Node Editing

| Node Tool (F2)                                     | Activate the Node Tool<br>to edit path nodes and<br>handles. |
|----------------------------------------------------|--------------------------------------------------------------|
| Join Selected Nodes                                | Join two or more<br>selected nodes into a<br>single node.    |
| Break Path at<br>Selected Nodes                    | Break a path into two<br>paths at selected<br>nodes.         |
| Make Selected<br>Segments Lines                    | Convert selected path segments into straight lines.          |
| Make Selected<br>Segments Curves                   | Convert selected path segments into curves.                  |
| Delete Segment<br>Between 2 Non-<br>Endpoint Nodes | Delete segment<br>between nodes.                             |

#### Converting Objects to Paths

Path > Object to Path (Ctrl + Shift + C) - Convert selected objects (e.g., shapes, text) into paths. This is necessary to perform path operations on them.

Path > Stroke to Path (Ctrl + Alt + C) - Convert a stroke into a path.

## **Colors, Gradients & Styles**

Coloring

| Fill                   | The color inside the object.       |
|------------------------|------------------------------------|
| Stroke                 | The color of the object's outline. |
| Shift + Click<br>Color | Set the stroke color.              |
| Click Color            | Set the fill color.                |
| No Paint               | Remove fill or stroke.             |
| Object<br>Attributes   | Fill, Stroke, Stroke style         |

#### Gradients

#### Stroke Style

| Gradient<br>Tool (G) | Apply and edit gradients. Drag the gradient handles to adjust the gradient. |
|----------------------|-----------------------------------------------------------------------------|
| Linear<br>Gradient   | A gradient that transitions in a straight line.                             |
| Radial<br>Gradient   | A gradient that transitions in a circular pattern.                          |
| Edit<br>Gradient     | Add or move color stops on gradient.                                        |
| Create               | Create new gradient from the current fill of stroke.                        |
| Reverse              | Reverse gradient colors.                                                    |

| Stroke Style<br>Panel | Set stroke width, line join, line<br>cap, and dash pattern. |
|-----------------------|-------------------------------------------------------------|
| Width                 | Define stroke width.                                        |
| Join                  | Define stroke style.                                        |
| Сар                   | Define stroke cap.                                          |
| Dashes                | Define stroke dashes.                                       |
| Markers               | Add markers to the start, middle, or end of a path.         |

# **Text & Arrangement**

Text Tool

| Text Tool<br>(T)     | Add and edit text objects.                                     |
|----------------------|----------------------------------------------------------------|
| Font<br>Selection    | Choose a font from the dropdown menu in the tool controls bar. |
| Font Size            | Adjust the font size in the tool controls bar.                 |
| Bold (Ctrl +<br>B)   | Apply bold formatting to selected text.                        |
| Italic (Ctrl<br>+ I) | Apply italic formatting to selected text.                      |
| Align                | Align text.                                                    |

#### Arrangement

#### Raise to Top (Home) Move the selected object to the top of the stack. Raise One Step Move the selected object (PgUp) one step up in the stack. Lower One Step Move the selected object (PgDn) one step down in the stack. Lower to Bottom Move the selected object (End) to the bottom of the stack. Object > Align and Open the Align and Distribute (Ctrl + Distribute panel for Shift + A) precise object alignment. **Flip Selected** Flip selected objects **Objects Horizontally** horizontally. (H)

## Grouping

| Ctrl + G            | Group selected objects.                             |
|---------------------|-----------------------------------------------------|
| Ctrl + Shift +<br>G | Ungroup selected objects.                           |
| Grouping<br>Objects | Group keeps relative position of objects.           |
| Ctrl + A            | Select all objects.                                 |
| Lock Objects        | Lock objects from dragging, resizing or rotating.   |
| Unlock<br>Objects   | Unlock objects from dragging, resizing or rotating. |
|                     |                                                     |